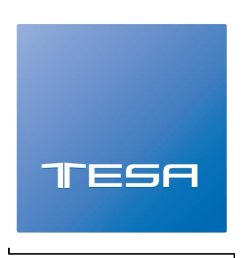

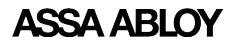

## Smart Door Lock

# **ENTR**<sup>™</sup>

### Quick Start Guide

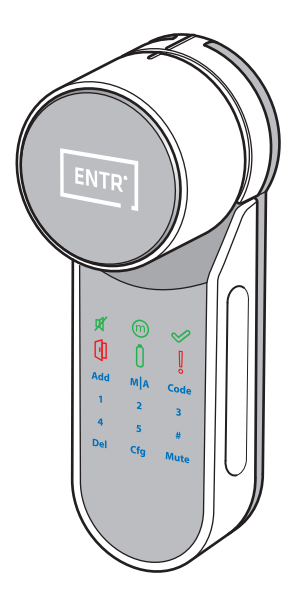

For further support and to download the full user manual, please visit:

www.tesa.es

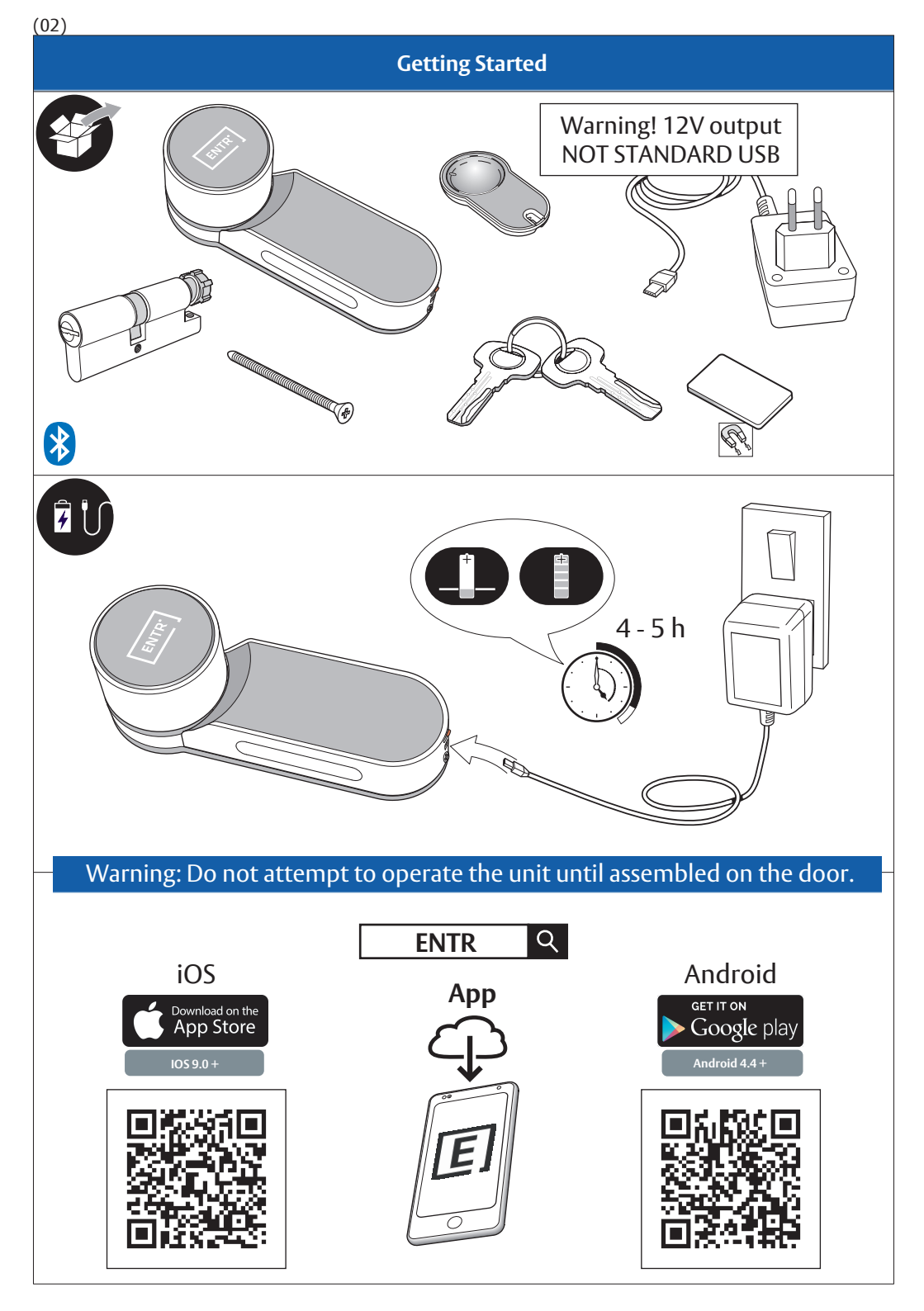

#### Cylinder to Unit Assembly (Optional)

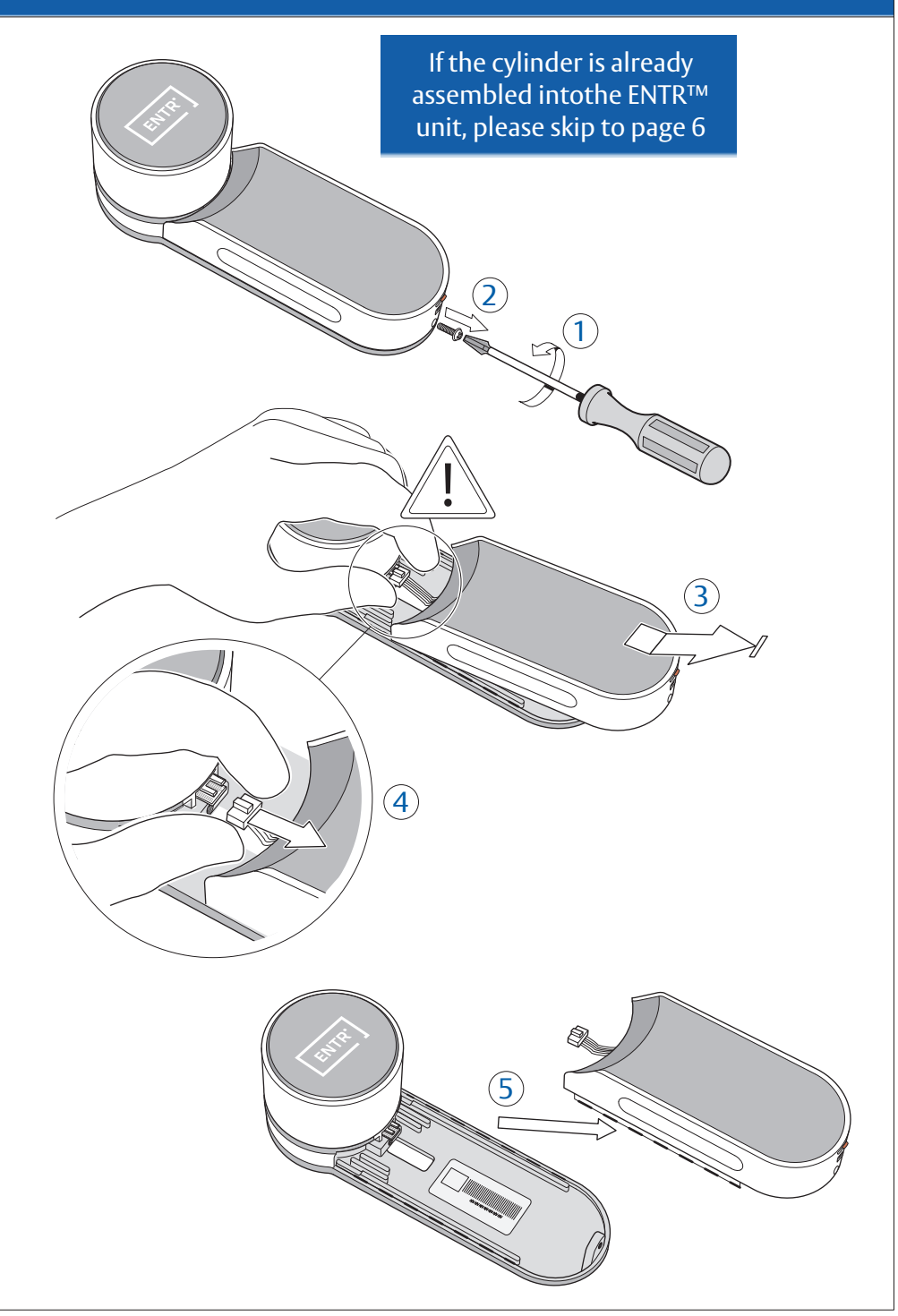

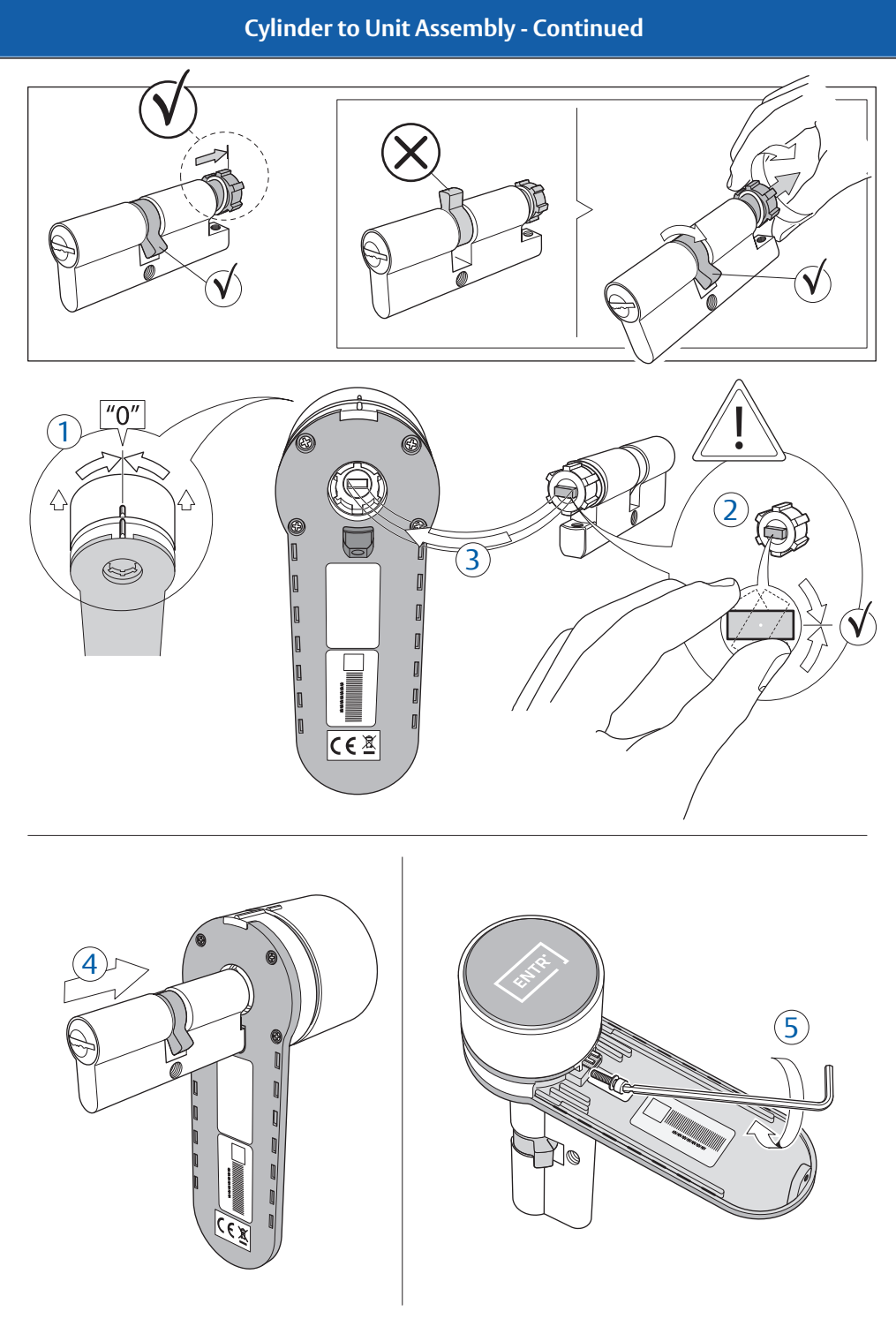

#### Cylinder to Unit Assembly - Continued

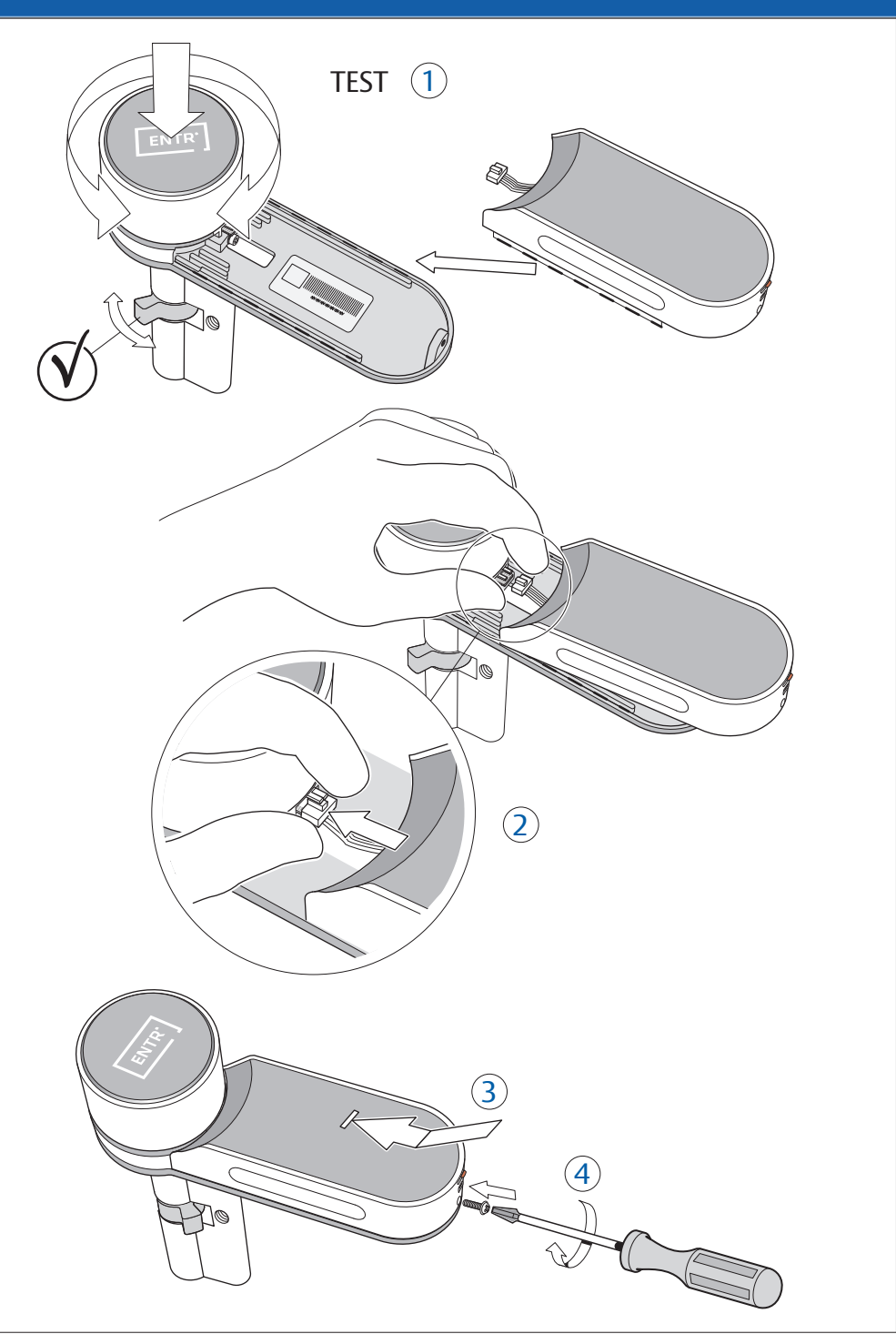

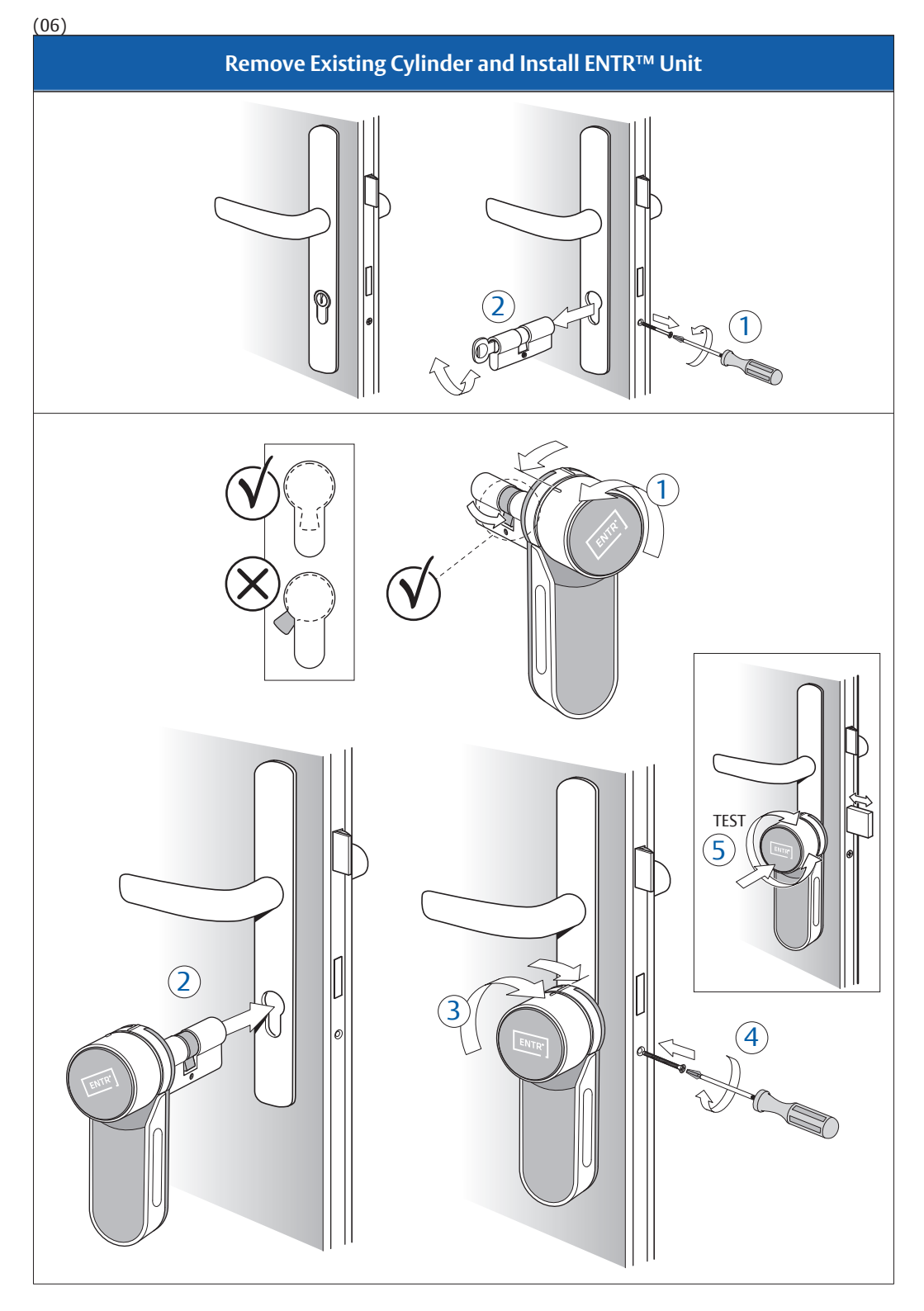

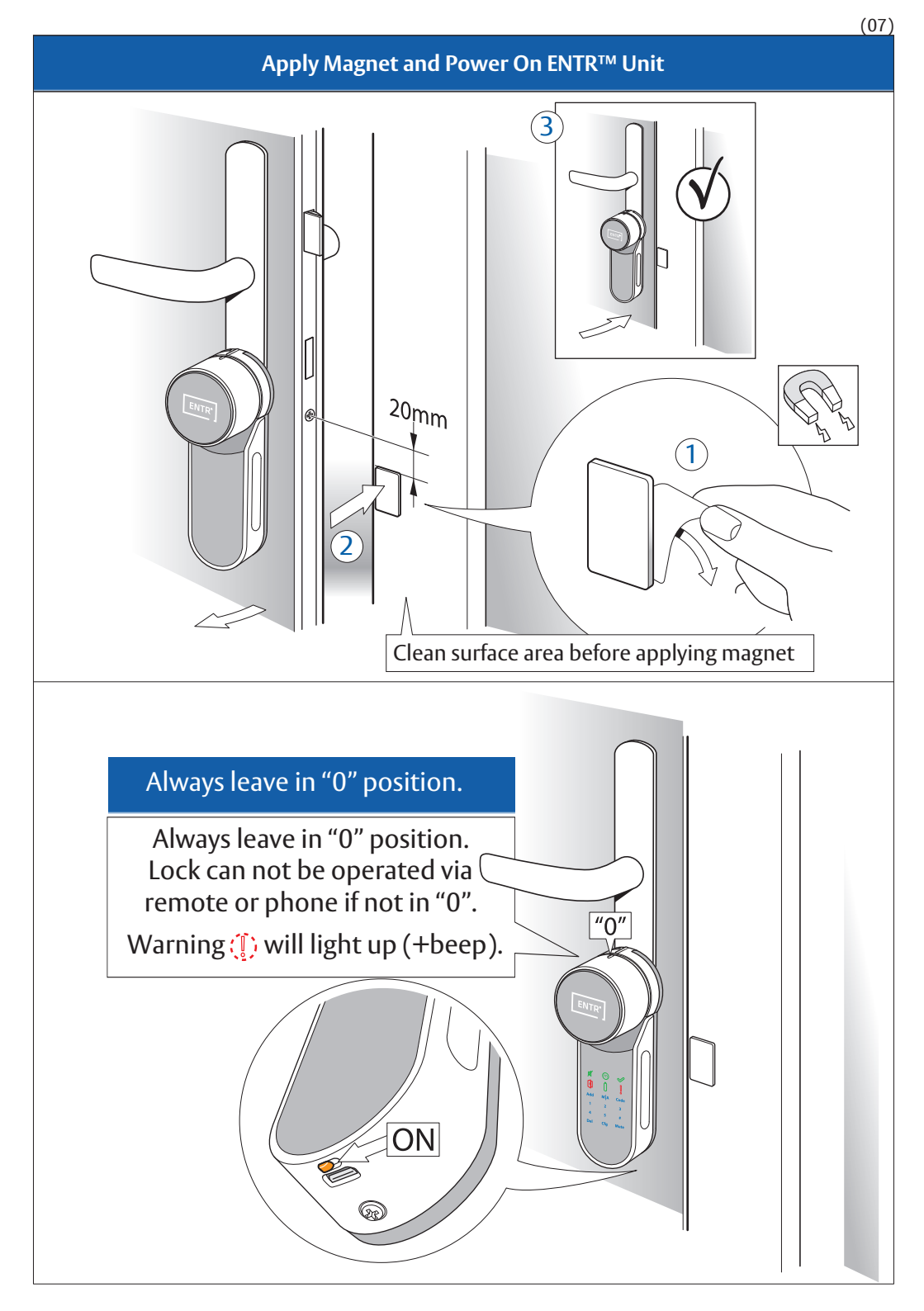

#### Set Admin Code

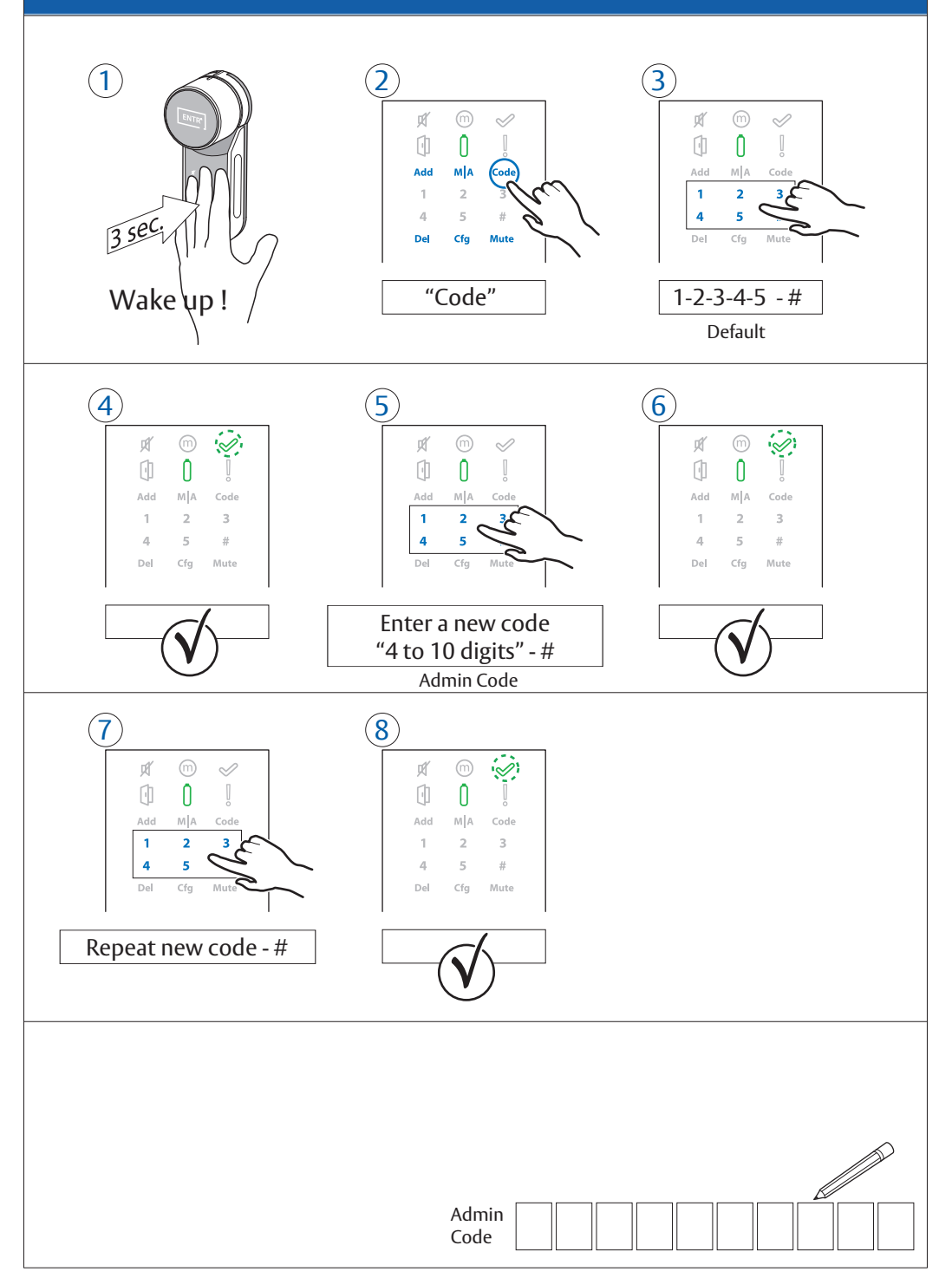

Set ENTR™ Position on Door "Left or Right" and Enable Auto Lock

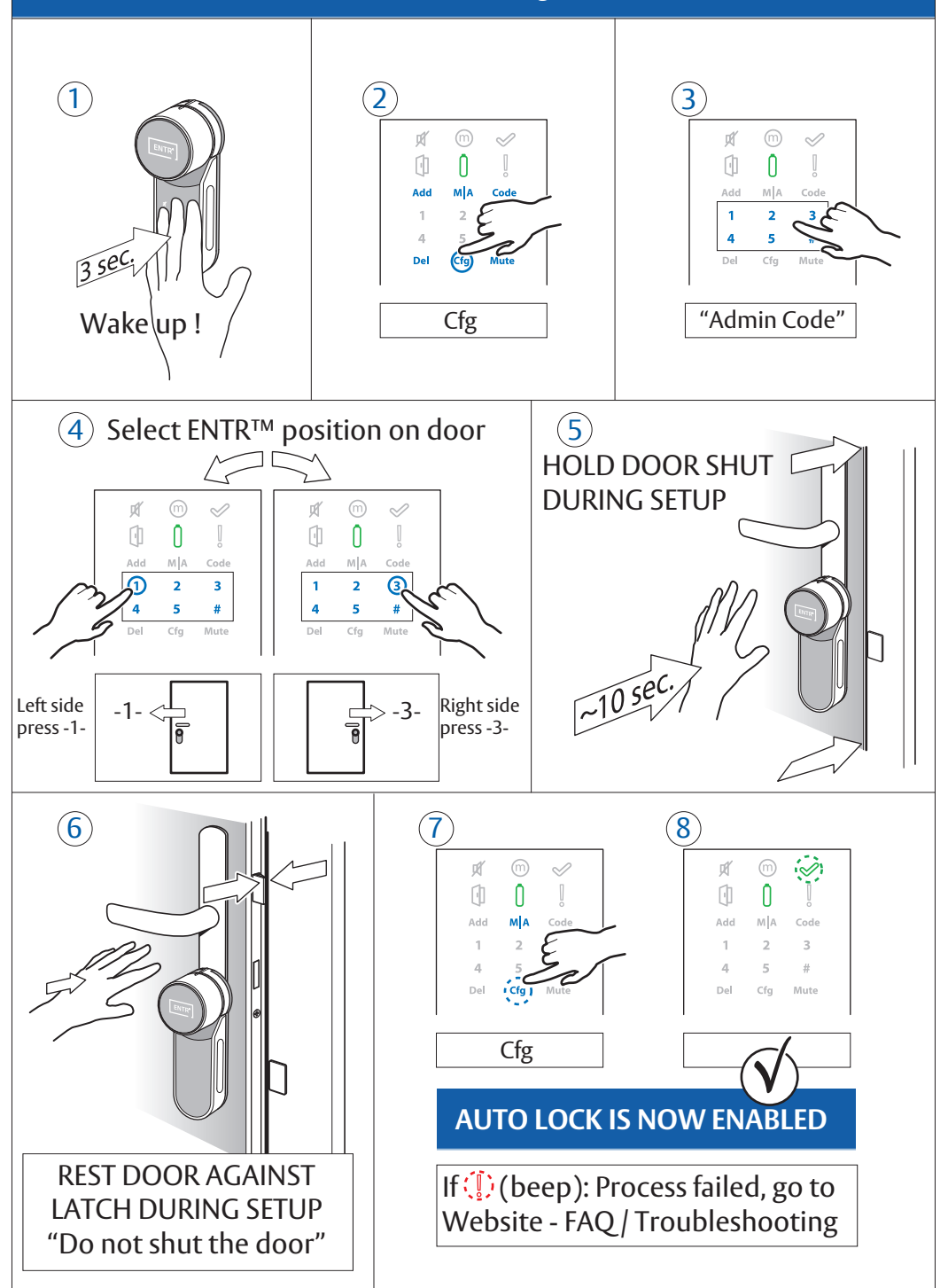

#### **Pair Mobile Phone**

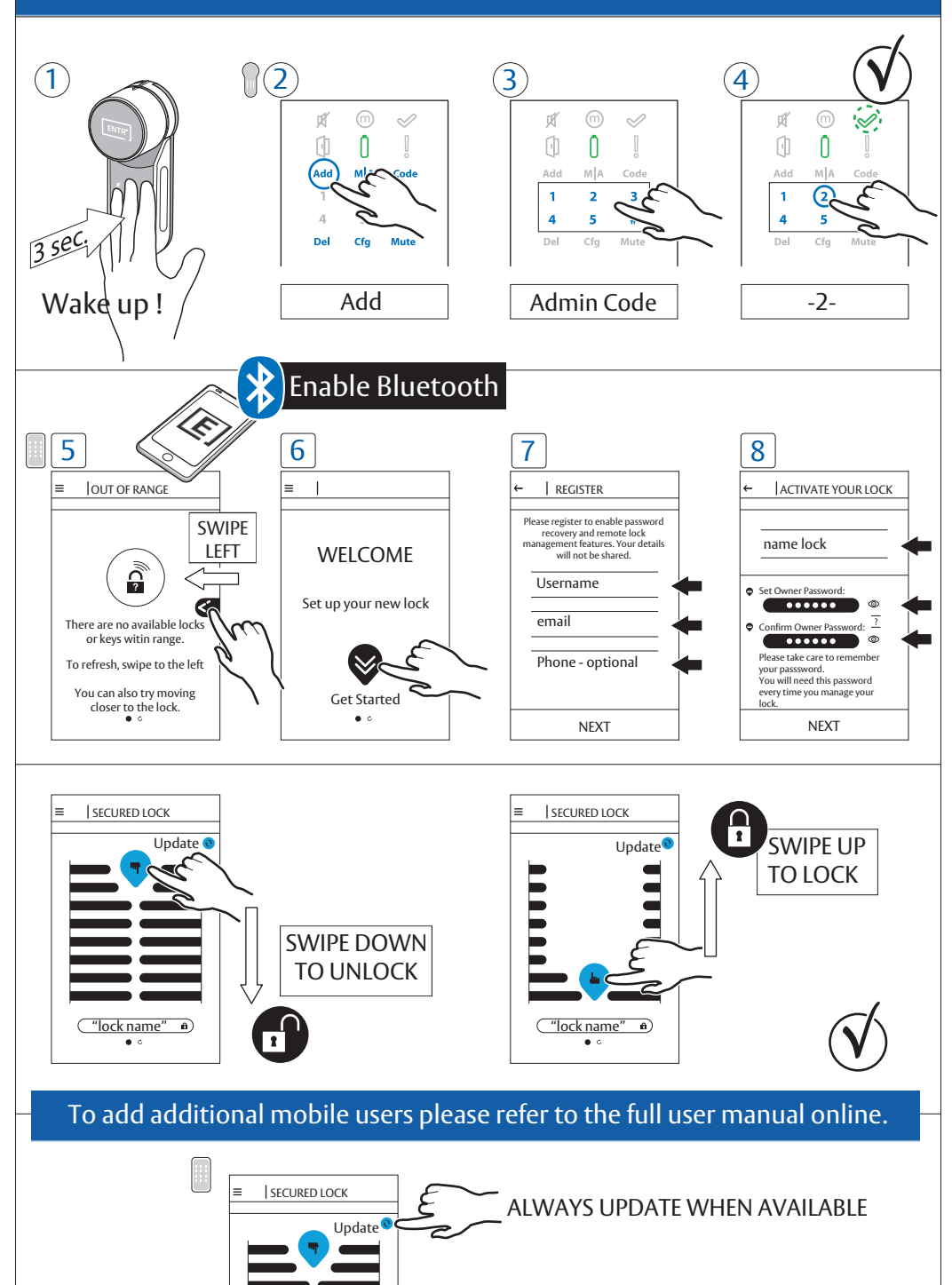

<u>(10</u>)

#### **Pair Remote Control**

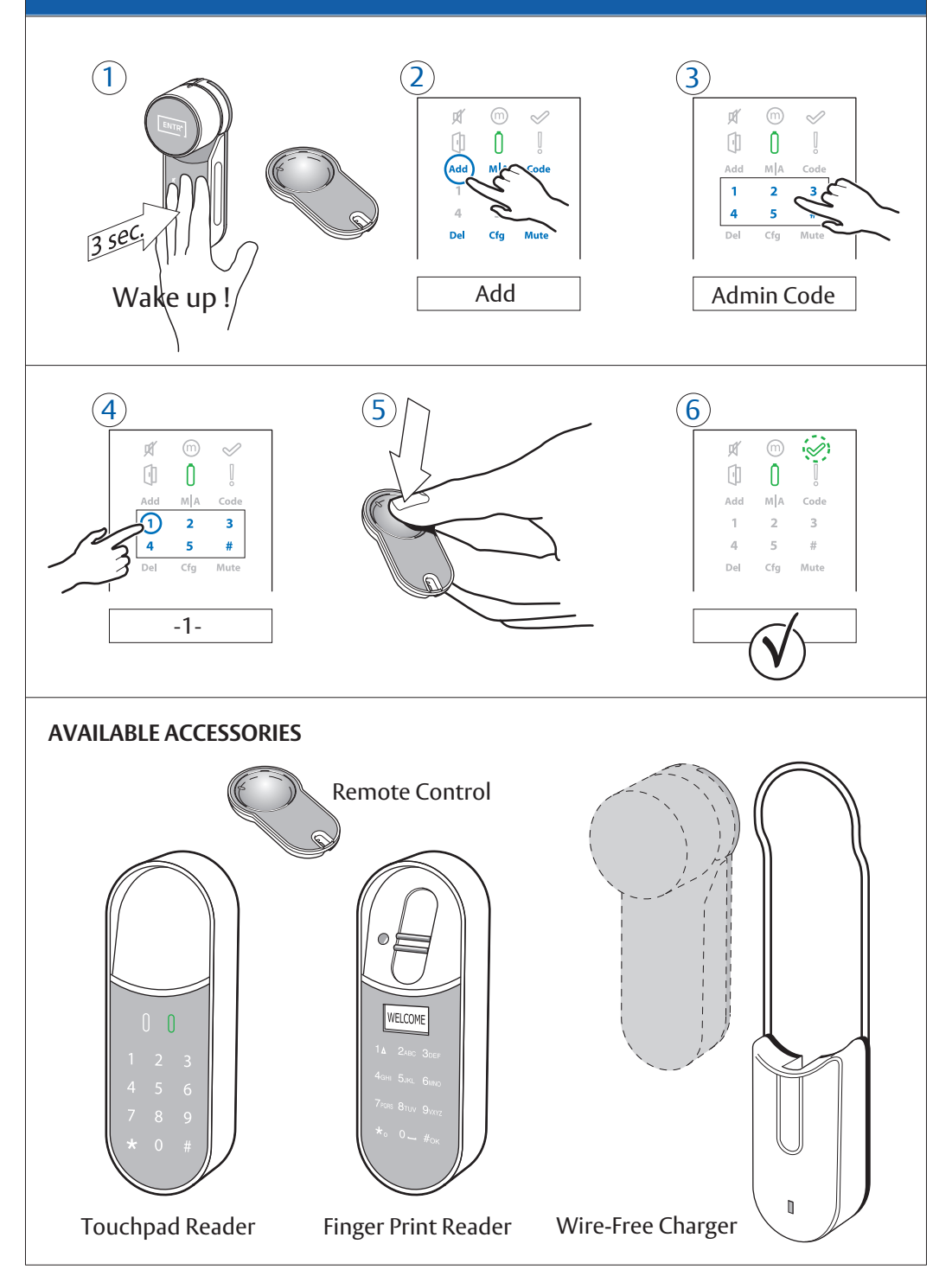

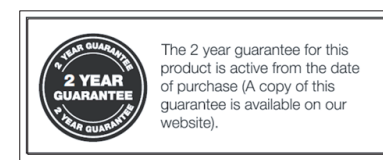

Hereby, ASSA ABLOY UK Ltd declares that the ENTR® Smart Door Lock is in compliance with Directive 2014/53/EU. The full text of the EU declaration of conformity is available at the following internet address: www.tesa.es

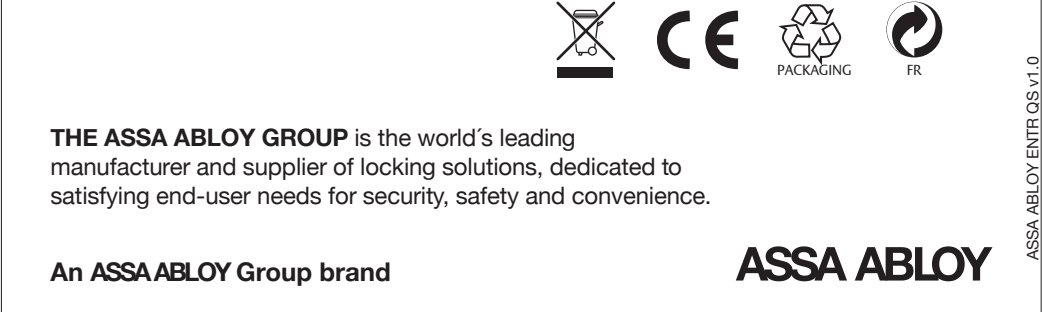

© ASSA ABLOY Group. All rights reserved.